Sistema de pesquisa de talão de multa / de pagamento de multa , sistema de inscrição no serivço de aviso de infracção rodoviária por mensagem de texto (SMS)—Guia de processamento

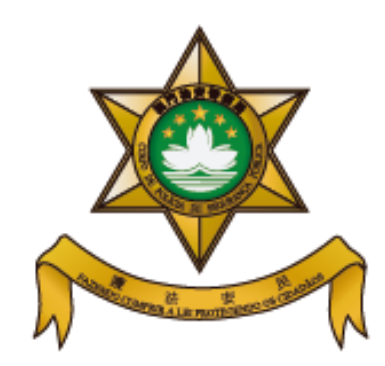

## Polícia de Segurança pública

Sistema de pesquisa de talão de multa / de pagamento de multa

Guia de processamento

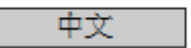

English

Sistema de pesquisa de talão de multa/ de pagamento de multa

Sistema de inscrição no serviço de aviso de infracção rodoviária por mensagem de texto (SMS)

## Sistema de pesquisa de talão de multa / de pagamento de multa , sistema de inscrição no serivço de aviso de infracção rodoviária por mensagem de texto (SMS)—Guia de processamento

|                                                                                                    | 1                                      |                                                                                                    | 2                                                      |  |
|----------------------------------------------------------------------------------------------------|----------------------------------------|----------------------------------------------------------------------------------------------------|--------------------------------------------------------|--|
| • Entre na interface                                                                                                    | e do "Sistema de pesquisa de talão de  | Introduza a número de motrícula de automátical a compone em                                                                                                    |                                                        |  |
| multa / de pagamento de multa"                                                                                                   |                                        | introduza o numero de matricula do automovel, e carregue em                                                                                                    |                                                        |  |
| • Seleccione o tipo de veículo. Para exemplicar, carregue em                                                                     |                                        | ··· Pesquisar ·· para a consulta de dados e registos de infracção /                                                                                                    |                                                        |  |
| "Automóvel                                                                                                    |                                        | oes                                                                                                    |                                                        |  |
| Sistema de pesquisa de talão de multa / de pagamento de multa<br>Seleccione o tipo de veículos<br>Automóvel<br>Timo Motociclo    |                                        | Sistema de pesquisa de talão de multa / de pagamento de multa<br>Matrícula Pesquisar<br>e.g.: Inserir apenas MA5519 para MA-55-19<br>1 2 3 4 5 6 7 8 9 0<br>A B C D E F G H I J<br>K L M N O P Q R S T<br>U V W X Y Z ← Pesquisar Home |                                                        |  |
|                                                                                                    |                                        |                                                                                                    |                                                        |  |
|                                                                                                    | 3                                      | 4                                                                                                    |                                                        |  |
| Se surgir "Sem r                                                                                                    | egisto de talão de multa", carregue em | Se surgir " Com registo d                                                                                                    | le talão de multa", carregue em                        |  |
| <b>"Home"</b> para inic                                                                                                    | iar nova pesquisa.                     | "Pormenores" para uma consulta do registo em pormenor                                                                                                    |                                                        |  |
| Sistema de pesquisa de talão de multa / de pagamento de multa                                                                    |                                        | Sistema de pesquisa de talão de multa / de pagamento de multa                                                                                                    |                                                        |  |
| Tipo de veículos                                                                                                    | AUTOMÓVEL                              | Tipo de veículos                                                                                                    | AUTOMÓVEL                                              |  |
| Matrícula                                                                                                    | MM-XX-XX                               | Matrícula                                                                                                    | MM-XX-XX                                               |  |
| Resultado da<br>consulta                                                                                                    | Sem registo de talão de<br>multa       | Resultado da<br>consulta                                                                                                    | Com registo de talão de multa<br>Detalhes da infracção |  |
| O resultado da consulta serve apenas de referência,<br>prevalecendo os dados actualizados no Departamento de<br>Trânsito<br>Home |                                        | O resultado da consulta serve apenas de referência,<br>prevalecendo os dados actualizados no Departamento de<br>Trânsito<br>Home                                                                                                    |                                                        |  |

| 5                                                                                                    |  |  |  |  |  |
|----------------------------------------------------------------------------------------------------|--|--|--|--|--|
| Introduza os últimos oito dígitos do número do quadro (verifique o número que consta no livrete á direita), e carregue em                                                                                                    |  |  |  |  |  |
| "Pesquisar"                                                                                                    |  |  |  |  |  |
| Sistema de pesquisa de talão de multa / de pagamento de multa                                                                                                    |  |  |  |  |  |
| Número do quadro do veículo<br>Pesquisar Pesquisar e.g.: Número do quadro 123456/12A, inserir apenas 612A Número do quadro 1/2 456/12A, inserir apenas 612A                                                                                                    |  |  |  |  |  |
| 1       2       3       4       5       6       7       8       9       0         A       B       C       D       E       F       G       H       I       J         K       L       M       N       O       P       Q       R       S       T         U       V       W       X       Y       Z       ←       Pesquisar       Home                                                                                                    |  |  |  |  |  |
| 6                                                                                                    |  |  |  |  |  |
| Surgem em pormenor, os dados e informações da/s infracção/ões registadas do veículo. Para o pagamento da/s infracção/                                                                                                    |  |  |  |  |  |
| ões, deve dirigir-se pessoalmente a qualquer uma das subunidades policiais do CPSP, ou optar pelo "e-pagamento" com                                                                                                    |  |  |  |  |  |
| cartão de crédito através do sistema.                                                                                                    |  |  |  |  |  |
| Sistema de pesquisa de talão de multa / de pagamento de multa                                                                                                    |  |  |  |  |  |
| Tipo de veiculo AUTOMÓVEL Matricula Montante total de multas(MOP) \$75<br>MM-XX-XX                                                                                                    |  |  |  |  |  |
| Infracções administrativas                                                                                                    |  |  |  |  |  |
| Date e Hora /<br>no. de Acusação       Artigos transgredidos / Penalidade /Infracção cometida / Local       Multa<br>(MOP)         1 2014/08/20 18:57<br>BH7003488       Artigo 21.º n.º 1 R.A. 35/2003 , Artigo 37.º n.º1 R.A. 35/03<br>Os utentes dos lagares e parques de estacionamento tarifados devem, imediatamente após o estacionamento da respectiva viatura, proceder ao pagamento da tarifa devida pelo periodo<br>de estacionamento pretendido e dentro do limite máximo de estacionamento permitido.<br>Local: Rua de Madrid, Macau       \$75                                                                                                    |  |  |  |  |  |
| Observações :<br>1. O infractor tem faculdade de efectuar o pagamento voluntário da multa ou apresentar sua defesa por escrito, ou proceder à identificação do autor da infracção no prazo de 15 dias, a contar a partir da data da notificação da<br>acusação.                                                                                                    |  |  |  |  |  |
| <ul> <li>O pagamento voluntário da multa no prazo legalmente previsto é efectuado por dois terços do seu valor, mas pelo valor integral da multa depois de decorrido o prazo limitado (15 dias). O pagamento voluntário da multa pelo infractor, significa remúncia à faculdade de apresentação de defesa por escrito ou de identificação do autor da infracção.</li> <li>A apresentação de defesa por escrito: caso o infractor não concordar com a autuação dos factos da infracção, pode apresentar (pessoalmente ou por via de correios) a sua defesa por escrito, enviando ao Departamento de Trânsito no prazo acima referido. Depois da apreciação do processo, o CPSP tomará decisão sancionatória da infracção, ou do arquivamento (anulação da autuação). Havendo decisão sancionatória, a multa será paga no seu valor integral pelo infractor.</li> <li>Identificação do autor da infracção: caso a infracção não for cometida pelo proprietário do veiculo, este deve proceder à identificação do autor da infracção o responsável pela infracção.</li> <li>A ao identificação do autor da infracção no prazo previsto, ou não apresentação de provas de uso abusivo do veiculo por outrém, é o notificado considerado o responsável pela infracção.</li> <li>Caso as infracções praticadas sejam as seguintes e que se enquadrem em "contravenções", não é aplicável o pagamento com desconto de um terço do valor da multa, nem é aceitável o pagamento da multa por via da intermete e "BOC EXPRESS".Condução não babilitada; condução sob influência de álcool; organização de actividades não autorizadas; excesso de velocidade; desrespeito pela obrigação de paragem (incluindo desrespeito à sinalização)</li> </ul> |  |  |  |  |  |
| huminosa, à sinalização de paragem obrigatória nas intersecções, e às ordens dos agentes reguladores do trânsito); condução em sentido oposto ao legalmente estabelecido; inversão do sentido de marcha ou manobra de marcha atrás (nos locais ou situações proibidas); não cedência de passagem a peões e ultrapassagem nas passagem para peões.                                                                                                    |  |  |  |  |  |
| Pagamento de multa por via da internete O pagamento pode ser efectuado online usando cartões de crédito VISA ou MasterCard, o sistema de Pagamento online da UnionPay ou outros instrumentos de pagamento aceites pela Plataforma de Pagamento da Caixa Económica Postal de Macau.                                                                                                    |  |  |  |  |  |
| Pagamento de multa efectuado pessoalment                                                                                                    |  |  |  |  |  |

|                                                                                                    |                                  |                                                                                                    | 7                                                                                 |  |  |  |  |
|----------------------------------------------------------------------------------------------------|----------------------------------|----------------------------------------------------------------------------------------------------|-----------------------------------------------------------------------------------|--|--|--|--|
| Verifique os registos de infracções em detalhe. Carregue em "Escolher tudo" para o pagamento de todas as multas registadas, ou, escolhendo apenas a/s multa/s que pretende pagar, e pressione em "Confirmar a escolha", e em seguida, em "Confirmar"                                                                                                    |                                  |                                                                                                    |                                                                                   |  |  |  |  |
|                                                                                                    |                                  |                                                                                                    |                                                                                   |  |  |  |  |
| Sistema de pesquisa de talão de multa / de pagamento de multa                                                                                                    |                                  |                                                                                                    |                                                                                   |  |  |  |  |
| Esc                                                                                                    | olha o(s) item(ns) o             | ue pretende pagar e carregue em "Confirmar a es                                                                                                    | scolha''                                                                          |  |  |  |  |
| Tipo                                                                                                    | de veículo: AUTOM                | ÓVEL Matrícula: MM-XX-XX                                                                                                    |                                                                                   |  |  |  |  |
| Montante devido: (MOP) 50                                                                                                    |                                  | 50                                                                                                    | Sair         Cancelar a escolha         Escolhar tudo         Confirmar a escolha |  |  |  |  |
|                                                                                                    | Date e Hora / no. de<br>Acusação | Artigos transgredidos / Penalidade /Infracção cometida / Local                                                                                                    | (網頁訊度 Multa<br>(MOP)                                                              |  |  |  |  |
|                                                                                                    | 2014/08/20 18:57<br>BH7003488    | Artigo 21.º n.º 1 R.A. 35/2003<br>Artigo 37.º n.º 1 R.A. 35/03<br>Os utentes dos hugares e parques de estacionamento tarifados devem, inne<br>tarifa devida pelo periodo de estacionamento pretendido e dentro do limite<br>Rua de Madrid, Macau | 0 montante total é de MOP 50. Vai confirmar a operação ou não?                    |  |  |  |  |
| Observações :<br>1. O infractor tem faculdade de efectuar o pagamento voluntário da multa ou apresentar sua defesa por escrito, ou proceder à identificação do autor da infracção no prazo de 15 dias, a contar a partir da data da notificação da acusação.                                                                                                    |                                  |                                                                                                    |                                                                                   |  |  |  |  |
| <ul> <li>O pagamento voluntário da multa no prazo legalmente previsto é efectuado por dois terços do seu valor, mas pelo valor integral da multa depois de decorrido o prazo limitado (15 dias). O pagamento voluntário da multa pelo infractor, significa remincia à faculdade de apresentação de defesa por escrito ou de identificação do autor da infracção.</li> <li>A apresentação de defesa por escrito: caso o infractor não concordar com a autuação dos factos da infracção, pode apresentar (pessoalmente ou por via de correios) a sua defesa por escrito, enviando ao Departamento de Trânsito no prazo acima referido. Depois da apreciação do processo, o CPSP tomará decisão sancionatória da infracção, ou do arquivamento (anulação da autuação). Havendo decisão sancionatória, a multa será paga no seu valor integral pelo infractor.</li> <li>Identificação do autor da infracção: caso a infracção não for cometida pelo proprietário do veículo, este deve proceder à identificação do autor da infracção na prazo de 15 dias contado a partir da data da notificação da acusação. A não identificação do autor da infracção no prazo previsto, ou não apresentação de provas de uso abusivo do veículo por outrém, é o notificado considerado o responsável pela infracção.</li> </ul> |                                  |                                                                                                    |                                                                                   |  |  |  |  |
| 2. Caso as infracções praticadas sejam as seguintes e que se enquadrem em "contravenções", não é aplicável o pagamento com desconto de um terço do valor da multa, nem é aceitável o pagamento da multa por via da internete e<br>"BOC EXPRESS". Condução não habilitada; condução sob influência de álcool; organização de actividades não autorizadas; excesso de velocidade; desrespeito pela obrigação de paragem (incluindo desrespeito à sinalização<br>huminosa, à sinalização de paragem obrigatória nas intersecções, e às ordens dos agentes reguladores do trânsito); condução em sentido oposto ao legalmente estabelecido; inversão do sentido de marcha ou manobra de marcha atrás<br>(nos locais ou situações proibidas); não cedência de passagem a determinados veiculos; não cedência de passagem a peões e ultrapassagem nas passagem para peões.                                                                                                    |                                  |                                                                                                    |                                                                                   |  |  |  |  |
|                                                                                                    |                                  |                                                                                                    | Sair Cancelar a escolha Escolher tudo Confirmar a escolha                         |  |  |  |  |
|                                                                                                    |                                  |                                                                                                    |                                                                                   |  |  |  |  |
|                                                                                                    |                                  |                                                                                                    |                                                                                   |  |  |  |  |
|                                                                                                    |                                  |                                                                                                    |                                                                                   |  |  |  |  |
|                                                                                                    |                                  |                                                                                                    |                                                                                   |  |  |  |  |

| 8                                                                                                    |                                                                                                    |                                                                                          |                                                                                                    |             |  |  |  |
|----------------------------------------------------------------------------------------------------|----------------------------------------------------------------------------------------------------|------------------------------------------------------------------------------------------|----------------------------------------------------------------------------------------------------|-------------|--|--|--|
| Introduza, correctamente, os dados identificativos, leia as cláusulas de privacidade, e carregue em <b>"Concordo e aceito"</b> ,<br><b>"Verificado(s), sem erros"</b> , e <b>"Submeter"</b> , para confirmar todas as operações ora efectuadas, e finalmente carregue em<br><b>"Confirmar"</b> , para entrar na Plataforma de Pagamento Electrónico via Internet da Caixa Económica Postal de Macau e<br>proceder ao respectivo processo de transacção.                                                                                                    |                                                                                                    |                                                                                          |                                                                                                    |             |  |  |  |
|                                                                                                    |                                                                                                    |                                                                                          |                                                                                                    |             |  |  |  |
| Sistema de pe                                                                                                    | squisa de talão de multa / de pagamento de                                                                                                    | multa                                                                                    |                                                                                                    |             |  |  |  |
| Deve preencher os dados seguintes Nome: □ B.I. n.° / Passaporte n.° / Carta de Condução n.°: □ B.I. n.° / Passaporte n.° / Carta de Condução n.°: □ B.I. n.° / Passaporte n.° / Carta de Condução n.°: □ B.I. n.° / Passaporte n.° / Carta de Condução n.°: □ B.I. n.° / Passaporte n.° / Carta de Condução n.°: □ B.I. n.° / Passaporte n.° / Carta de Condução n.°: □ B.I. n.° / Passaporte n.° / Carta de Condução n.°: □ B.I. n.° / Passaporte n.° / Carta de Condução n.°:□ B.I. n.° / Passaporte n.° / Carta de Condução n.°:□ B.I. n.° / Passaporte n.° / Carta de Condução n.° / Carta de Condução n. |                                                                                                    |                                                                                          |                                                                                                    |             |  |  |  |
| <b>2</b> 7. 333                                                                                                    | Tel. de contacto:                                                                                                    |                                                                                          | <i>%</i>                                                                                                    |             |  |  |  |
| Endereço (                                                                                                    | electrónico de contacto: (vai recebe                                                                                                    | er o recibo neste endereço electrónico após o pagament                                   | 0)<br>(weine                                                                                                    |             |  |  |  |
| Contrirma vao de endere vo electronico:<br>Cláusulas de privacidade:<br>Os dados pessoais introduzidos neste sistema pelo utilizador serão usados apenas no mesmo e imprimidos no recibo electrônico.<br>É usada a "Secure Sockets Layer (SSL)" neste serviço a fim de se manterem confidenciais os dados introduzidos nesta página pelo utilizador.<br>Regulamento de utilização:<br>Concordo com as disposições previstas nas cláusulas e no regulamento acima referidos. O Concordo e aceito. O Não concordo.                                                                                                    |                                                                                                    |                                                                                          | <ul> <li>Vai sair imediatamente desta página, sendo dirigido para o sistema de pagamento electrónico da Caixa Económica Postal dos Correiros de Macau, para efectuar o pagamento.</li> <li>Após a confirmar, não poderá alterar os dados introduzidos.</li> <li>Se escolher cancelar a operação nas páginas seguintes, todos os dados serão cancelados. Se for necessário repetir a operação, terá que introduzir novamente os dados.</li> <li>Confirmou que os dados foram introduzidos sem erros e deseja proceder ao pagamento?</li> </ul> |             |  |  |  |
| Talão(ões) de mu                                                                                                    | lta escolhido(s) para pagar                                                                                                    |                                                                                          |                                                                                                    |             |  |  |  |
| Tipo de veículo: AU                                                                                                    | TOMÓVEL Matrícula: MM-XX-XX                                                                                                    |                                                                                          |                                                                                                    | 確定取消        |  |  |  |
| Montante devido: (N                                                                                                    | 1OP) 50                                                                                                    |                                                                                          | ( <u> </u>                                                                                                    |             |  |  |  |
| Date e Hora / no. de<br>Acusação                                                                                                    | Artigos transgredidos / Penalidade /Infracção cometida / Local                                                                                                    |                                                                                          |                                                                                                    | Multa (MOP) |  |  |  |
| 2014/08/20 18:57<br>BH7003488                                                                                                    | Artigo 21.º n.º 1 R.A. 35/2003<br>Artigo 37.º n.º 1 R.A. 35/03<br>Os utentes dos lugares e parques de estacionamento tarifados devem, imediata<br>ao pagamento da tarifa devida pelo periodo de estacionamento pretendido e der<br>Rua de Madrid, Macau | mente após o estacionamento da respectiva<br>ntro do limite máximo de estacionamento per | viatura, proceder<br>mitido.                                                                                                    | 50          |  |  |  |
| 🔿 Verificado(s), sem err                                                                                                    | 38                                                                                                    |                                                                                          |                                                                                                    |             |  |  |  |
| Confirmar Alterar Sair                                                                                                    |                                                                                                    |                                                                                          |                                                                                                    |             |  |  |  |
|                                                                                                    |                                                                                                    |                                                                                          |                                                                                                    |             |  |  |  |

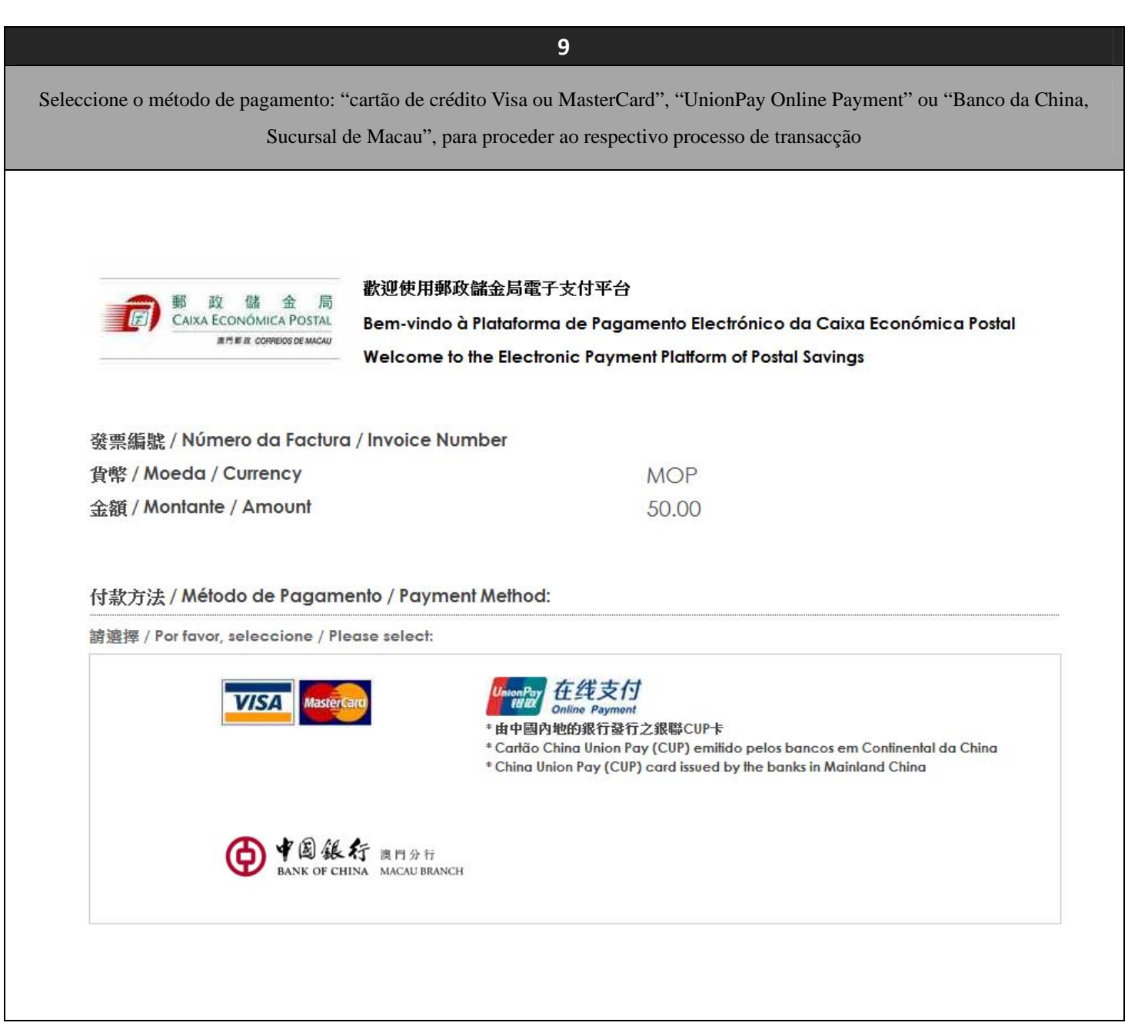